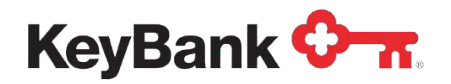

# Lockbox User Guide

Revised (10/24)

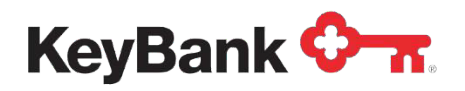

# **Table of Contents**

|                                    | Page |
|------------------------------------|------|
| 1. Imaging and Reporting           | 3    |
| 1.1 Reports                        | 4    |
| 1.2 Images                         | 5    |
| 1.3 Search                         | 6    |
| 1.4 Customized Display Settings    | 7    |
| 2. Lockbox Exception Management    | 7    |
| 2.1 Accessing Exception Management | 8    |
| 2.2 Decisioning                    | 9    |
| 2.2.1 Batch Details Interface      | 10   |
| 2.2.2 Transactions Interface       | 12   |
| 2.2.3 Reporting Interface          | 17   |
| 2.2.4 Manage Alerts                | 19   |
| 2.2.5 Preferences                  | 20   |
| 2.3 Company Administration         | 20   |
| 2.3.1 Users                        | 21   |
| 4. Questions and Assistance        | 25   |

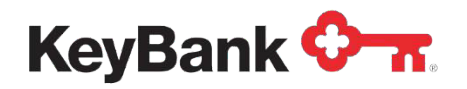

# 1. Imaging and Reporting

Once logged into KeyNavigator, select the **Receivables** tab and then select **Lockbox** to view all your lockbox activity in detail.

| KeyNavigator <sup>®</sup> KeyB               | ank 🗘 🛪    |                                      | ා Help හි s                                        | ervice Center (2) My Profile Sign Off                              |
|----------------------------------------------|------------|--------------------------------------|----------------------------------------------------|--------------------------------------------------------------------|
| Dashboard Reporting & Research               | Payables V | Receivables  File Serv               | es V Card Services V Specialized Services          | 5 <b>v</b>                                                         |
| Quicklinks                                   | ¢ Welcon   | Deposit Concentration<br>Key Capture | cybercriminals take control                        |                                                                    |
| Business Track<br>DTS Connex - Vault by Mail |            | Lockbox                              | employing increasingly deceptive tactics to access | count Takeover.<br>and control your business's financial accounts. |

The Lockbox screen is displayed in two sections:

- The left section is a quick summary into current day activity for all your lockbox(es) with a hyperlink to take you to more detailed information of the deposit.
- The right section allows users to search by lockbox, date, check number, and/or check amount.

| KeyNavigato       | r®   KeyBank 🗘            | <b>n</b> .            |                      |                     |                                |                              | Help | Service Center | My Profile | Sign Of |
|-------------------|---------------------------|-----------------------|----------------------|---------------------|--------------------------------|------------------------------|------|----------------|------------|---------|
| Dashboard Repor   | ting & Research 🗸 🛛 Pa    | ayables V Receivables | ✓ File Services ✓ () | Card Services 🗸 Spe | cialized Services 🗸            |                              |      |                |            |         |
| Receivables       |                           |                       |                      |                     |                                |                              |      |                |            |         |
| Lockbox Summa     | ary                       |                       |                      |                     | Lockbox Search                 |                              |      |                |            |         |
| Mar 5, 20XX       |                           |                       |                      |                     | Images available online for up | to 7 years (through June 20) | CX). |                |            |         |
| Lockbox 🔺         | Deposits                  | 1 Day Float           | 2+ Day Float         | Available           | LOCKDOX                        |                              |      |                |            |         |
| 62345             | \$39,284.50               | -\$200.00             | -\$300.00            | \$38,784.50         | 62345 🗸                        |                              |      |                |            |         |
| 63493*            | \$38,699.39               | \$0.00                | -\$1,000.00          | \$37,699.39         | * Data Entry                   |                              |      |                |            |         |
| 64571*            | \$2,765.42                | \$0.00                | \$0.00               | \$2,765.42          | Deposit Date                   | To (optional)                |      |                |            |         |
| 65879*            | \$22,885.88               | \$0.00                | -\$764.00            | \$22,121.88         |                                | 8                            | 0    |                |            |         |
| Totals:           | \$103,635.19              | -\$200.00             | -\$2,064.00          | \$101,371.19        | Check #                        | To (optional)                |      |                |            |         |
| * Data Entry      |                           |                       |                      |                     |                                |                              | 1    |                |            |         |
|                   |                           |                       |                      |                     |                                | L                            | ]    |                |            |         |
|                   |                           |                       |                      |                     | Check Amount                   | To (optional)                |      |                |            |         |
| New to Receivable | s (Lockbox) reporting? L  | earn More             |                      |                     |                                |                              |      |                |            |         |
| C                 | e (Leensen) reporting : E |                       |                      |                     | coarch advanced                | eearch                       |      |                |            |         |
|                   |                           |                       |                      |                     | auvanceu                       | Search                       |      |                |            |         |
|                   |                           |                       |                      |                     |                                |                              |      |                |            |         |

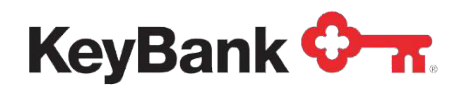

## 1.1 Reports

The **Report** tab will provide you with a detailed view of all lockbox activity for the current day or historically for up to seven (7) years. You can use the filter buttons to change the **date** and / or **lockboxes** displayed and use the **print** button to print a version of the report, optimized for print. In addition, the **download** button will allow you to download the report in CSV or PDF formats. You can also use the **main page** button to return to the Receivables main page.

| ockbo<br><sub>Report</sub>                       | x Informatio                                                                                                    | n                                                                                                    |                                                                                               |                |                                                                                                    |                                                                                                    | Settings                                                                                                    |
|--------------------------------------------------|----------------------------------------------------------------------------------------------------|----------------------------------------------------------------------------------------------------|-----------------------------------------------------------------------------------------------|----------------|----------------------------------------------------------------------------------------------------|----------------------------------------------------------------------------------------------------|----------------------------------------------------------------------------------------------------|
| 🗂 Dates                                          | C Lockboxes                                                                                                    |                                                                                                    |                                                                                               |                |                                                                                                    |                                                                                                    | 🔒 Print 🕹 Downloa                                                                                                    |
| Showii                                           | ng                                                                                                    |                                                                                                    |                                                                                               |                |                                                                                                    |                                                                                                    |                                                                                                    |
| Date: Too                                        | lay edit Lockbox                                                                                                    | 62345 edit                                                                                                    |                                                                                               |                |                                                                                                    |                                                                                                    |                                                                                                    |
| Jepos<br>Locki                                   | it Date: Mar 5, 3                                                                                                    | 20XX         generated Mar 5, 20XX 11:45am ET           Deposits:         \$39,284.50         Checks (9): \$39,28                                                                             | 4.50 In                                                                                       | 1voices (9): - |                                                                                                    |                                                                                                    | ▲ Collapse A                                                                                                    |
| ∧ Bat                                            | ch - 375837                                                                                                    | Amount: \$39,284.50 Checks (9): \$39,284                                                                                                    | 1.50 <b>In</b> '                                                                              | voices (9): -  |                                                                                                    |                                                                                                    | All Images 🖪                                                                                                    |
|                                                  |                                                                                                    |                                                                                                    |                                                                                               |                |                                                                                                    |                                                                                                    |                                                                                                    |
| Seg                                              | Chk                                                                                                    | Amount                                                                                                    | Check                                                                                         |                | Account                                                                                                    | R/T                                                                                                    | Inv                                                                                                    |
| Seq<br>1                                         | Chk                                                                                                    | Amount \$13,399.56                                                                                                    | Check<br>123456                                                                               |                | Account<br>123456789012                                                                                                    | R/T<br>12345678                                                                                                    | linv<br>is                                                                                                    |
| Seq<br>1<br>2                                    | Chk<br>iiii<br>iiii                                                                                                    | Amount<br>\$13,399.56<br>\$3,524.33                                                                                                    | Check<br>123456<br>384728                                                                     |                | Account<br>123456789012<br>987654321234                                                                                                    | R/T<br>12345678<br>87654321                                                                                                    | linv<br>iei                                                                                                    |
| Seq<br>1<br>2<br>3                               | Chk<br>Chk<br>Chk<br>Chk                                                                                                    | Amount \$13,399.56<br>\$3,524.33<br>\$10,222.98                                                                                                    | Check<br>123456<br>384728<br>9874837                                                          |                | Account<br>123456789012<br>987654321234<br>456787654321                                                                                                | R/T<br>12345678<br>87654321<br>76545678                                                                                                    | linv<br>isi<br>isi<br>isi                                                                                                 |
| Seq<br>1<br>2<br>3<br>4                          | Chk<br>Chk<br>Chk<br>Chk<br>Chk<br>Chk<br>Chk<br>Chk                                                                                                    | Amount<br>\$13,399 56<br>\$3,524 33<br>\$10,222 80<br>\$4,873 33                                                                                                    | Check<br>123456<br>384728<br>9874837<br>567432                                                |                | Account<br>12345/75912<br>987654321234<br>456787654321<br>656578768787                                                                                 | R/T           12345678           87654321           76545678           23432345                                                                                              | linv<br>lice<br>lice<br>lice<br>lice                                                                                      |
| Seq<br>1<br>2<br>3<br>4<br>5                     | Chk<br>iiiiiiiiiiiiiiiiiiiiiiiiiiiiiiiiiiii                                                                                                    | Amount<br>\$13.399.56<br>\$3.524.33<br>\$10.222.98<br>\$4.873.33<br>\$9.837.34                                                                                                    | Check           123456           384728           9874837           567432           876345   |                | Account<br>123456789012<br>987654321234<br>456787654321<br>656576768787<br>324354657687                                                                | R/T           12345678           87654321           76545678           23432345           54327890                                                                           | Inv<br>is<br>is<br>is<br>is<br>is                                                                                         |
| Seq<br>1<br>2<br>3<br>4<br>5<br>6                | Chk<br>iiii<br>iiiii<br>iiiii<br>iiiii<br>iiiii<br>iiiii<br>iiiii<br>iiiii<br>iiiii<br>iiiii<br>iiiii<br>iiiii<br>iiiii<br>iiiii<br>iiiii<br>iiiii<br>iiiii<br>iiiii<br>iiiii<br>iiiii<br>iiiii<br>iiiii<br>iiiii<br>iiiiii | Amount         \$13,399.66           \$5,524.33         \$10,222.98           \$10,222.98         \$4,873.33           \$4,873.33         \$5,837.44           \$11,226.96         \$1,426.96 | Check<br>123456<br>384728<br>9874837<br>567432<br>876345<br>1298456                           |                | Account<br>12345678912<br>987654321234<br>456787654321<br>656576768787<br>3243566576687<br>765987321456                                                | R/T<br>12345678<br>87654321<br>76545678<br>23432345<br>54327890<br>45676543                                                                                                  | Inv<br>isi<br>isi<br>isi<br>isi<br>isi<br>No Inv                                                                          |
| Seq<br>1<br>2<br>3<br>4<br>5<br>6<br>7           | Chk<br>iiiii<br>iiiii<br>iiiii<br>iiiii<br>iiiii<br>iiiii<br>No Chk                                                                                                    | Amount         \$13,399.66           \$5,524.33         \$10,222.98           \$10,222.98         \$48,73.33           \$9,837.34         \$1,426.96                                          | Check<br>123456<br>384728<br>9874837<br>567432<br>876345<br>1298456                           |                | Account<br>123456789012<br>987654321234<br>456787654321<br>656576768787<br>324354657867<br>765907321456                                                | R/T           12345678           87654321           76545678           23432345           54327890           45676543                                                        | Inv<br>Inv<br>Inv<br>Inv<br>Inv<br>Inv<br>Inv<br>Inv<br>Inv<br>Inv                                                        |
| Seg<br>1<br>2<br>3<br>4<br>5<br>6<br>7<br>8      | Chk<br>iiii<br>iiii<br>iiii<br>iiii<br>iiii<br>iiii<br>iiii<br>No Chk<br>iiii                                                                                                    | Amount<br>\$13,399.56<br>\$3,524.33<br>\$10.222.98<br>\$4,873.33<br>\$8,837.34<br>\$1,426.96<br>U                                                                                             | Check<br>123456<br>384728<br>9874837<br>567432<br>876345<br>1298456<br>5487                   |                | Account<br>123456739012<br>987654321234<br>456787654321<br>656578768787<br>324354657887<br>765987321456<br>547896587456                                | R/T           12345678           87654321           76545678           23432345           54327890           45676543           5           587459                           | Inv<br>Inv<br>Inv<br>Inv<br>Inv<br>Inv<br>Inv<br>Inv<br>Inv<br>Inv                                                        |
| Seq<br>1<br>2<br>3<br>4<br>5<br>6<br>7<br>8<br>9 | Chk<br>RC<br>RC<br>RC<br>RC<br>RC<br>RC<br>RC<br>RC<br>RC<br>RC                                                                                                    | Amount<br>\$13.399.56<br>\$3.524.33<br>\$10.2228<br>\$4.873.33<br>\$9.837.34<br>\$1.426.96<br>U<br>\$234.45<br>\$524.67                                                                       | Check<br>123456<br>384728<br>9874837<br>567432<br>876345<br>1298456<br>5487<br>32589          |                | Account<br>123456789012<br>987664321234<br>456787654321<br>656578768787<br>324354657687<br>765987321456<br>547896587456<br>695847142536                | R/T           12345678           87654321           76545678           23423245           54327890           46676543           557459           45676543                    | Inv<br>iss<br>iss<br>iss<br>iss<br>iss<br>iss<br>iss<br>iss<br>iss<br>is                                                  |
| Seg<br>1<br>2<br>3<br>4<br>5<br>6<br>7<br>8<br>9 | Chk<br>is<br>is<br>is<br>is<br>No Chk<br>is<br>is<br>is<br>is<br>is<br>is<br>is<br>i                                                                                                    | Amount<br>\$13.399.66<br>\$3.524.33<br>\$10.222.98<br>\$4.873.33<br>\$9.837.34<br>\$1.426.96<br>\$234.45<br>\$524.67<br>\$224.45                                                              | Check<br>123456<br>384728<br>9874837<br>567432<br>876345<br>1298456<br>5487<br>32589<br>65832 |                | Account<br>123456789012<br>987654321234<br>456787664321<br>656576768787<br>324354657687<br>765987321456<br>447896587456<br>659847142556<br>65874123559 | R/T           12345678           87654321           76545678           23432345           54327090           45676543           587459           45676543           58478569 | Inv isi<br>isi<br>isi<br>isi<br>isi<br>isi<br>No Inv<br>isi<br>isi<br>isi<br>isi<br>isi<br>isi<br>isi<br>isi<br>isi<br>is |

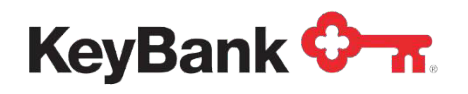

Dashboard Reporting & Research V Payables V Receivables V File Services V Card Services V Specialized Services V

## 1.2 Images

Your images will be linked directly from the detail report, and you can click on the **camera icons** or the **transaction sequence number buttons** to view the images for each transaction. On the **Transaction Detail** screen, you can link to all the images in that transaction and view, manipulate, or print the image with the toolbar provided. You can also download all images in PDF format.

|                 |                                               |                     |              |          | 🖨 Print | 🛓 Down   |
|-----------------|-----------------------------------------------|---------------------|--------------|----------|---------|----------|
| wing            |                                               |                     |              |          |         |          |
| :Today edit Loo | ckbox: 62345 edit                             |                     |              |          |         |          |
| negit Datas Ma  |                                               |                     |              |          | ~       | Collan   |
| posit Date: Ma  | generated Mar 5, 20XX 11:45am EI              |                     |              |          |         | - cond   |
| ockbox - 6234   | 45 Deposits: \$39,284.50 Checks (9): \$39,284 | .50 Invoices (9): - |              |          |         |          |
| Batch - 375837  | 7 Amount: \$39,284.50 Checks (9): \$39,284    | 50 Invoices (9): -  |              |          | AI      | l Images |
| Seg Chk         | Amount                                        | Check               | Account      | R/T      |         |          |
| 1 📧             | \$13,399.56                                   | 123456              | 123456789012 | 12345678 |         |          |
| 2               | \$3,524.33                                    | 384728              | 987654321234 | 87654321 |         |          |
| 3 📧             | \$10,222.98                                   | 9874837             | 456787654321 | 76545678 |         |          |
| 4 📧             | \$4,873.33                                    | 567432              | 656576768787 | 23432345 |         |          |
| 5               | \$9,837.34                                    | 876345              | 324354657687 | 54327890 |         |          |
| 6               | \$1,426.96                                    | 1298456             | 765987321456 | 45676543 |         | N        |
| 7 No Chk        |                                               |                     |              |          |         |          |
| 8               | \$234.45                                      | 5487                | 547896587456 | 587459   |         |          |
|                 | \$524.67                                      | 32589               | 695847142536 | 45676543 |         |          |
| 9               | \$1 240 88                                    | 65832               | 658741236589 | 58478569 |         |          |
| 9               | 01,240.00                                     |                     |              |          |         |          |

#### KeyNavigator® KeyBank 🛇 🛪

| Dashboard     | Reporting & Research V Payables V Receivables V File Services V Card Services V Specialized Services V                                                                                                    |                               |
|---------------|----------------------------------------------------------------------------------------------------|-------------------------------|
| Back to Rep   | ort Transaction Detail                                                                                                    | rev Transaction 1 of 6 Next > |
| Transaction:  | 1 Checks (1): \$433.20 Invoices (3): \$708.20 Lockbox: 62345 Batch: 375837 Date: 03/05/20XX                                                                                                    |                               |
| Images        | C C D C E                                                                                                    | Prev Img 1 of 4 Next >        |
| All Images 🔎  |                                                                                                    | 7                             |
| 1 - Inv Front | ROBERT ANDREWS 1659<br>SAMPLE VOID<br>1774 DIVIDEND DRIVE<br>COLUMBUS, OH 43228 Date <u>07/09/xx</u><br>Pay to the Unit Company Name \$ 433, 20<br><u>Jour hundred thirty three and 20/1,00</u> Dollars & mathematical Association<br>Cleveland, One 44114<br>Cheveland, One 44114 |                               |
| 3 - Inv Front | For 100 Signature                                                                                                    |                               |

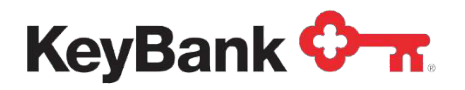

## 1.3 Search

You can easily search for images from either the Receivables basic search panel or from the fully advanced Search tab. Criteria available will be based on the originally captured set-up for your lockboxes.

#### KeyNavigator® | KeyBank ᡐ 🛪

| Dashboard                   | Reporting & Research $\checkmark$   | Payables 🗸  | Receivables 🗸 | File Services $\checkmark$ | Card Services 🗸 | Specialized Services $\checkmark$ |  |
|-----------------------------|-------------------------------------|-------------|---------------|----------------------------|-----------------|-----------------------------------|--|
| l ockbox li                 | oformation                          |             |               |                            |                 |                                   |  |
| Depart S                    | assab                               |             |               |                            |                 |                                   |  |
| Report                      |                                     |             |               |                            |                 |                                   |  |
| Images available<br>Lockbox | online for up to 7 years (through J | lune 20XX). |               |                            |                 |                                   |  |
| 62345                       | ~                                   |             |               |                            |                 |                                   |  |
| * Data Entry                |                                     |             |               |                            |                 |                                   |  |
| Deposit Date                | To (optional)                       |             |               |                            |                 |                                   |  |
|                             | <u> </u>                            |             |               |                            |                 |                                   |  |
| Batch #                     |                                     |             |               |                            |                 |                                   |  |
| Check #                     | To (optional)                       |             |               |                            |                 |                                   |  |
| Check #                     |                                     |             |               |                            |                 |                                   |  |
| Check Amou                  | nt To (optional)                    |             |               |                            |                 |                                   |  |
|                             |                                     |             |               |                            |                 |                                   |  |
| Check Accou                 | nt#                                 |             |               |                            |                 |                                   |  |
|                             |                                     |             |               |                            |                 |                                   |  |
| Routing/Tran                | sit #                               |             |               |                            |                 |                                   |  |
| aaarah                      |                                     |             |               |                            |                 |                                   |  |
| search                      |                                     |             |               |                            |                 |                                   |  |
| Choose op                   | tions above to find the             | item you ne | ed.           |                            |                 |                                   |  |
|                             |                                     |             |               |                            |                 |                                   |  |
| main page                   |                                     |             |               |                            |                 |                                   |  |

You can search one, all, or any combination of the following field options using either exact or a range of criteria:

- Lockbox Number
- Batch Sequence Number
- Check Routing
- Transit Number
- Batch Amount
- Check Number

- Check Amount
- Check Serial Number
- Transaction Sequence Number
- Deposit Date
- Transaction Item

The following twelve optional search fields are also available if you choose to use Key's data entry service:

- Customer Number
- Invoice Number
- Invoice Name
- Invoice City
- Invoice State
- Invoice Date

- Gross Invoice Amount
- Net Amount
- Payor Name
- Payor City
- Payor State
- Check Date

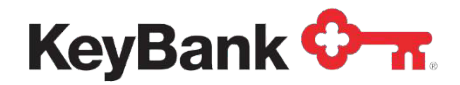

## 1.4 Customized Display Settings

By clicking on the **Settings** tab, you can customize your display settings. For example, choose the lockbox to view or edit as well as how the data is displayed on the screen each time you enter the system.

| KeyNavigator®   KeyBank 🖓 📆                                                                                                    | (?) Help (2) Service Center (2) My Profile | Sign Off |
|----------------------------------------------------------------------------------------------------|--------------------------------------------|----------|
| Dashboard Reporting & Research V Payables V Receivables V File Services V Card                                                   | J Services V Specialized Services V        |          |
| Lockbox Information                                                                                                    |                                            |          |
| Report Search                                                                                                    |                                            | ttings   |
| Customize Display Settings                                                                                                    |                                            |          |
| Any display settings you choose will be applied to the columns and fields on both the Report and Search tabs but will not impact | ct data being captured by Key.             |          |
| Choose Lockbox to view/edit settings                                                                                             |                                            |          |
| Lockbox<br>62345<br>"Data Entry                                                                                                  |                                            |          |
| $$ Choose columns/fields to display and drag $\leftrightarrow$ to order                                                          |                                            |          |
| Checks                                                                                                    |                                            |          |
| Invoices Gross Net Invoice Inv Date Cust# Name City State                                                                        |                                            |          |
| Choose result set limits                                                                                                    |                                            |          |
| Options (per pg on Report and total on Search)<br>Show 1000 records                                                              |                                            |          |
| Apply settings to all Lockboxes (Warning! All previous settings will be overwritten)                                             |                                            |          |
| save                                                                                                    |                                            |          |
| main page                                                                                                    | Q                                          | Lashbat  |

# 2. Lockbox Exception Management

KeyBank's Exception Management Decisioning system provides a way for you to provide Key instructions on how to handle exception transactions that cannot be processed for some reason.

Lockbox Exception Management is accessed through Quicklinks on KeyNavigator. It allows clients to make decisions (reject or accept) on lockbox exceptions. (unprocessable items).

Clients have one business day to make the decision to reject or accept. If no decision is made, the default is to reject. Rejected items are simply sent back to the client via mail to review and decision.

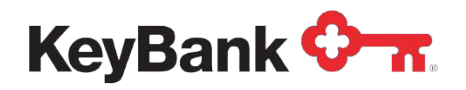

## 2.1 Accessing Exception Management

1. From the KeyNavigator homepage or dashboard, under the **Quicklinks** in the top left-hand corner, click the **gear** icon to **create a Quicklink**.

| KeyNavig       | ator <sup>-</sup>   KeyBank < | *                 |                                                                                                    |                                           | Message                                          | Center 💩 Support 🔅 Administration 🕞 Logo    |
|----------------|-------------------------------|-------------------|----------------------------------------------------------------------------------------------------|-------------------------------------------|--------------------------------------------------|---------------------------------------------|
| Dashboard      | Reporting & Research          | Payables          | Receivables                                                                                                    | File Services                             | Card Services                                    | Specialized Services                        |
| Quicklinks     | ¢                             | Welcome           | Back, Betty La                                                                                                    | ist Login: 01/28/2016                     | i - 3.43 PM                                      |                                             |
| Click the gear | c icon to configure your      |                   | Kee                                                                                                    | p Business M                              | oving                                            |                                             |
| Quicklinks.    |                               |                   | Appro<br>Pay it                                                                                                    | we wire payments or<br>ems, approve ACH p | initiate wires from tem<br>ayments or just check | plates on the go. Review Positive balances. |
|                |                               | the second second | and the second second se |                                           |                                                  |                                             |

2. From the **Customize Your Quicklinks** screen, scroll down to the **Specialized Services** section and select **Lockbox Exception Management**. Click Done.

| ck the Categories below to view a list of                                                                   | Quicklinks. Select up to 5 Quicklinks to place them on your dashboard.                                                      |  |
|----------------------------------------------------------------------------------------------------|----------------------------------------------------------------------------------------------------|--|
| Selected - 0 Remaining                                                                                      | A You've selected the maximum number of Quicklinks.<br>Click Done to view or uncheck one in order to change your selection. |  |
| rile services (1)                                                                                           |                                                                                                    |  |
| > Card Services (3)                                                                                         |                                                                                                    |  |
| <ul> <li>Specialized Services (6) 6 S</li> </ul>                                                            | elected                                                                                                    |  |
|                                                                                                    |                                                                                                    |  |
|                                                                                                    |                                                                                                    |  |
| Cash Vault Currency & Coin Order                                                                            |                                                                                                    |  |
|                                                                                                    |                                                                                                    |  |
| E File Translator                                                                                           |                                                                                                    |  |
| File Translator Foreign Currency Exchange                                                                   |                                                                                                    |  |
| File Translator     Foreign Currency Exchange     Key Total Invoice & Key Total Pay                         |                                                                                                    |  |
| File Translator  Foreign Currency Exchange  Key Total Invoice & Key Total Pay  Lockbox Exception Management |                                                                                                    |  |

3. Then, under your customized Quicklinks section, click on **the Lockbox Exception Management** link.

| ashboard                                                                            | Reporting & Research             | Payables                     | Receivables                                                                            | Specialized Se                               | vices                                  |                              |             |     |
|-------------------------------------------------------------------------------------|----------------------------------|------------------------------|----------------------------------------------------------------------------------------|----------------------------------------------|----------------------------------------|------------------------------|-------------|-----|
| Quicklinks                                                                          | 0                                | Welcome Back,                | Last                                                                                   | t Login: 05/18/20/                           | 18 - 2:06 AM                           |                              |             |     |
| itraday Sumn<br>itraday Detail                                                      | nary                             |                              | Cyber Securit                                                                          | ty - Keys to                                 | Protecting                             | Your Business                |             |     |
| evious Day I<br>revious Day 1                                                       | Detail<br>Summary                |                              | Watch a replay of ou<br>experts discuss what<br>protect your business                  | r panel of paymer<br>t you should be do<br>s | its, fraud and cy<br>ping to help prev | persecurity<br>ent fraud and |             |     |
| ckbox Excer                                                                         | ption Management                 |                              |                                                                                        |                                              |                                        |                              |             |     |
|                                                                                     | 5                                |                              | Watch the replay her                                                                   | re >                                         |                                        |                              |             |     |
| ems To                                                                              | Approve                          | Items                        | Watch the replay her                                                                   | ne >                                         |                                        |                              |             | 4   |
| Items To                                                                            | Approve Day Account Balances     | Items<br>Posi                | Watch the replay her                                                                   | re >                                         |                                        |                              | =           | * / |
| <ul> <li>Items To</li> <li>Previous</li> <li>Payables</li> </ul>                    | Approve<br>Day Account Balances  | Items<br>Posi<br>Sam         | Watch the replay her TO Approve tive Pay e Day                                         | re >                                         |                                        |                              | =           | * / |
| <ul> <li>Receivable</li> </ul>                                                      | Approve Day Account Balances kes | Items<br>Posi<br>Sam         | Watch the replay her<br><b>To Approve</b><br>tive Pay<br>te Day<br>e Day Secondary Aut | horization                                   |                                        |                              | =           | *   |
| <ul> <li>Items To.</li> <li>Previous</li> <li>Payables</li> <li>Receivab</li> </ul> | Approve Day Account Balances kes | Items<br>Posi<br>Sam<br>Next | Watch the replay her<br><b>To Approve</b><br>tive Pay<br>te Day<br>te Day<br>Day       | thorization                                  |                                        |                              | =<br>0<br>0 | *   |

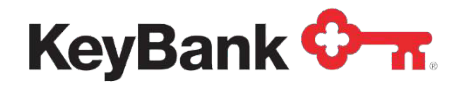

4. After you click on the **Lockbox Exception Management** link, the next screen will be the Lockbox Exception Management main log-in. Here you will enter your **Username** and **Password**. Click **Login**.

| KeyNavigator®   KeyBank 🖓 🔐                                                                                                    | Help & My                                           | Profile Sign Off        |
|----------------------------------------------------------------------------------------------------|-----------------------------------------------------|-------------------------|
| Dashboard                                                                                                    |                                                     |                         |
|                                                                                                    |                                                     |                         |
|                                                                                                    |                                                     |                         |
| KeyBank 🗘 🛪                                                                                                    |                                                     |                         |
| Username:                                                                                                    |                                                     |                         |
| Password:                                                                                                    |                                                     |                         |
| Login                                                                                                    |                                                     |                         |
| If you are a new user of Lockbox Exception Management, the change your password upon your first log in. Your Usernan Management can be the same as KeyNavigator. | he system will prompt y<br>he for Lockbox Exception | วน to<br>ภา             |
| <ol><li>Once you are logged into Lockbox Exception Manage<br/>directly to the Welcome screen. Click on the Decisi</li></ol>                                      | ment, you will be tak<br><b>ons</b> tab.            | ien                     |
| KeyNavigator® KeyBank 🗘 🛪                                                                                                    | Help                                                | My Profile     Sign Off |
| Dashboard                                                                                                    |                                                     |                         |
| Welcome Decisioning Configuration Preferences Event Manager                                                                                                    |                                                     |                         |
|                                                                                                    |                                                     |                         |

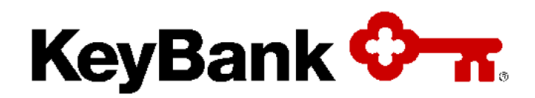

# Welcome to Key Bank

For customer service inquiries, please email us at Lockbox\_Services@keybank.com

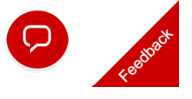

## 2.2 Decisioning

The decisioning system is made up of three separate interfaces:

- 1. Batch Details
- 2. Transactions, and
- 3. Reporting

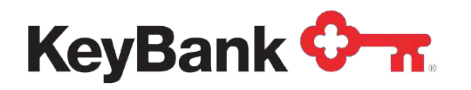

#### 2.2.1 Batch Details Interface

The **Batch Details** interface provides you with a filterable list of batches containing transactions that have been flagged because they cannot be processed without further information.

• To work on a batch simply click the batch's corresponding **Checkout** button. Administrators will also have an **Unlock** button available for each batch, allowing them to unlock batches that have been previously checked out. This Unlock button can be used to free the batch for checkout by another user.

| ock |
|-----|
| ock |
|     |
|     |
|     |
|     |
|     |
|     |
|     |

- Click on the arrow next to Filter List By drop-down box to filter Batches by Process/Expiration Date, Lockbox Number, Batch Number and Batch status.
- Once a **Filter By** criteria is selected, you may select any of the valid values that are available in the grid to filter the list down to the selected value.

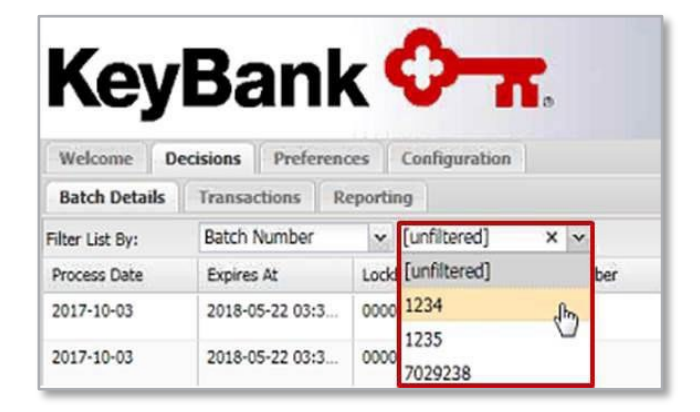

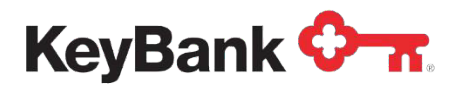

## Lockbox User Guide

• The **Batch Information Pane** in the lower half of the screen contains details about the individual exceptions contained in the selected batch and their statuses. This information allows you to quickly see the number and type of exceptions contained in each batch.

| Welcome De      | ecisioning Co | nfiguration Preference | es Event Manager |               |                     |              |          |                |                            |                  |
|-----------------|---------------|------------------------|------------------|---------------|---------------------|--------------|----------|----------------|----------------------------|------------------|
| Batch Details   | Transactions  | Reporting              |                  |               |                     |              |          |                |                            |                  |
|                 |               |                        |                  |               |                     |              |          |                | Find Exception Items:      | Exact Match: 🖺 Q |
| Filter List By: | Value         | ~                      |                  |               |                     |              |          |                |                            |                  |
| Process Date    |               | Expires At             | Lockbox Number   | Batch Number  | Batch Status        | Transactions | Payments | Checked out By | Checked out At             |                  |
| 2019-12-09      |               | 2023-02-07 09:48 AM ET | 00000000999999   | 149949        | New                 | 4            | 4        |                |                            | Checkout Unlock  |
| 2019-12-09      |               | 2023-02-07 09:48 AM ET | 00000000999999   | 149951        | New                 | 3            | 3        | 190LDPM        | 2023-02-06 14:31:44.312701 | Checkin Unlock   |
|                 |               |                        | 1                | 2             |                     | 7            | 7        |                |                            |                  |
| -               |               |                        |                  |               |                     |              |          |                |                            |                  |
| 10              |               |                        |                  | Uata is miss  | ng or investo       |              |          | Undecided      |                            |                  |
| 10              |               |                        |                  | Data is mice  | nonce/bau scannie   |              |          | Underded       |                            |                  |
| 3               |               |                        |                  | No Counce/    | nunice/Bad Scanline |              |          | Underided      |                            |                  |
| 10              |               |                        |                  | Data is missi | ng or invalid       |              |          | Undecided      |                            |                  |
| 3               |               |                        |                  | No Coupon/    | nvoice/Bad Scanline |              |          | Undecided      |                            |                  |
| 10              |               |                        |                  | Data is miss  | ng or invalid       |              |          | Undecided      |                            |                  |
| 3               |               |                        |                  | No Coupon/I   | nvoice/Bad Scanline |              |          | Undecided      |                            |                  |
| 10              |               |                        |                  | Data is missi | ng or invalid       |              |          | Undecided      |                            |                  |
| 3               |               |                        |                  | No Coupan/    | nvoice/Bad Scanline |              |          | Undecided      |                            |                  |

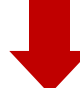

| Exception Codes | Description                    | Status    |  |
|-----------------|--------------------------------|-----------|--|
| 1               | Invalid Payee                  | Undecided |  |
| 2               | Restrictive Notation           | Undecided |  |
| 3               | No Coupon/Invoice/Bad Scanline | Undecided |  |
| 8               | Invalid Account Number         | Undecided |  |
| 5               | Dollar Amount Differs          | Undecided |  |
| 4               | Verify Lockbox                 | Undecided |  |

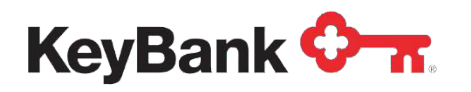

## 2.2.2 Transactions Interface

• The **Transactions** interface is designed to allow you to view and edit any exception field data and accept or reject exceptions for processing. The front and rear image of the item, along with all relevant data about the item, and all other related items is provided to give you all the necessary information to determine how to best handle the exception.

| Welcome Decisioning Configuration Preferences Event Hanager                                                                                                    |                                                                                                    |                                                                                                    |
|----------------------------------------------------------------------------------------------------|----------------------------------------------------------------------------------------------------|----------------------------------------------------------------------------------------------------|
| Batch Details Transactions Reporting                                                                                                    |                                                                                                    |                                                                                                    |
|                                                                                                    | Find Exception Items:                                                                                                    | Exact Match: P Q                                                                                                    |
| 11 ITEM DETAILS                                                                                                    | (A) DATA DITRY                                                                                                    | 39                                                                                                    |
| BATCH DETAILS () Item Type: SCAN Description: Data is missing or invalid Key Entry Field: Customer Number                                                                                                    |                                                                                                    |                                                                                                    |
| Team Amount: \$1 Stature Understad DataTimer Alphalaimeair                                                                                                    | Curtamor Number: Imoura Amount:                                                                                                    |                                                                                                    |
| Process Date: 2019-12-09 Deating of Sector Deating of Sector Deati | 12345 ¥200.00                                                                                                    | 1                                                                                                    |
| Box 999999 IMAGES                                                                                                    |                                                                                                    |                                                                                                    |
| Batch: 149949 Quom In Q Zoom / State Left C Rotate R                                                                                                    | ight BReset                                                                                                    | (and the second second |
| Expires: Feb 07 9:48 AM                                                                                                    |                                                                                                    | Split Payment                                                                                                    |
|                                                                                                    |                                                                                                    |                                                                                                    |
| S05 COMMERCE DRIVE 3003                                                                                                    |                                                                                                    |                                                                                                    |
| MOORESTOWN, NJ 08057 76-4321/8765                                                                                                    |                                                                                                    |                                                                                                    |
| 0 1019-12-09 D VTL 2                                                                                                    |                                                                                                    |                                                                                                    |
| E Satch ID: 149949                                                                                                    |                                                                                                    |                                                                                                    |
|                                                                                                    |                                                                                                    |                                                                                                    |
| BORDER OF ADC COMPANY \$ 100 003                                                                                                    |                                                                                                    |                                                                                                    |
|                                                                                                    |                                                                                                    |                                                                                                    |
| DOLLARS 🔂 🖓                                                                                                    |                                                                                                    |                                                                                                    |
|                                                                                                    |                                                                                                    |                                                                                                    |
|                                                                                                    |                                                                                                    |                                                                                                    |
| Financial Institution                                                                                                    |                                                                                                    |                                                                                                    |
| SAMPLE-TEST                                                                                                    |                                                                                                    |                                                                                                    |
| TRANSACTION ID: 3 📝 Image Only 🗉 TOR 10                                                                                                    |                                                                                                    |                                                                                                    |
| Ren ID Ren Type                                                                                                    | Pryment Total: Annual Annual                                                                                                    | \$0.00                                                                                                    |
|                                                                                                    | \$200.00 Applied Amount                                                                                                    | \$200.00 \$0.00                                                                                                    |
|                                                                                                    | Accept Reject                                                                                                    | Fistalize                                                                                                    |
|                                                                                                    |                                                                                                    |                                                                                                    |
|                                                                                                    | TLTERS: Show Undecided Exceptions 📄 Show Current Transaction 🗐 S                                                                                                    | Show Unbalanced Transactions                                                                                                    |
| Transaction ID Item ID Item Type Item Amount Field Field Field Field Field                                                                                                    | Exception Decision                                                                                                    |                                                                                                    |
| 2 230158 SCAN \$0.00 Invoice Amount \$0.00                                                                                                    | 3: No Coupon/Invoice/Bad Scanline Undecided                                                                                                    |                                                                                                    |
| 3 Z30160 SCAN \$0.00 Customer Number                                                                                                    | 10: Data is missing or invalid Undecided                                                                                                    |                                                                                                    |
| 3 230150 SCAN \$0.00 Invoice Ansunt \$0.00                                                                                                    | 3: No Coupon/Invoice/Bad Scanline Undecided                                                                                                    |                                                                                                    |
| 3         20101         3CMR         30.00         Customer Number         12.3%           5         2016         Encode         20.00         Instance         400.00                                                                                                    | To the Courses Devotes (Red Escaling Undedded                                                                                                    |                                                                                                    |
| a cavera over 90.00 invoto Antonin 200.00<br>4 20152 SCAN 600 Contentioner                                                                                                    | 10- Data is missing or invalid Undecided                                                                                                    |                                                                                                    |
| r de la constante de la constante de la consta | An one is moving in more of the one of the one of the o | *                                                                                                    |

 In the upper left portion of Transactions interface is the Batch Details pane. This provides information on Processed Date, Box Number, Batch, and when the item expires

| BATCH DETAILS |                |  |  |  |  |  |  |  |
|---------------|----------------|--|--|--|--|--|--|--|
| Process Date: | 2019-12-09     |  |  |  |  |  |  |  |
| Box:          | 999999         |  |  |  |  |  |  |  |
| Batch:        | 149949         |  |  |  |  |  |  |  |
| Expires:      | Feb 07 9:48 AM |  |  |  |  |  |  |  |

• Directly to the right of the Batch Details is the Item Detail pane. This provides any data entry that our associates were able to perform on the presented item.

|              |      |              | ITEM DETAILS               |                 |                   | \$ |
|--------------|------|--------------|----------------------------|-----------------|-------------------|----|
| Item Type:   | SCAN | Description: | Data is missing or invalid | Key Entry Field | : Customer Number |    |
| Item Amount: | \$0  | Status:      | Undecided                  | DataType:       | AlphaNumeric      |    |

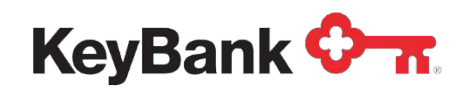

• Located in the lower left under the batch details pane is, the **Exception Batches** pane is used to display the exception batches that need attention:

| Bi            | ATCH DETAILS       | 2  |
|---------------|--------------------|----|
| Process Date: | 2019-12-09         |    |
| Box:          | 999999             |    |
| Batch:        | 149949             |    |
| Expires:      | Feb 07 9:48 AM     |    |
| EXCL          | PTION BATCHES      | \$ |
| Work Mode -   | See batch below    |    |
| 🖃 🔁 Sou       | rce ID: 999999     |    |
| 33            | 2019-12-09         |    |
|               | Batch ID: 149949   |    |
| •             | 3 Batch ID: 149951 |    |
|               |                    |    |
|               |                    |    |
|               |                    |    |

- Use this panel to navigate through decisioning batches by expanding each exception source and date. As batches are selected the interface is updated to reflect the transactions, images, and exception details of the batch.
- You will notice two modes View and Work; if you are in View mode, designated by a red bullet, you can review the exceptions <u>but cannot act</u> on them, no images will display. You can Check out a batch by right clicking to move it to Work mode, designated by a green bullet, and begin working through the exceptions. Only one user may work a batch at a time.

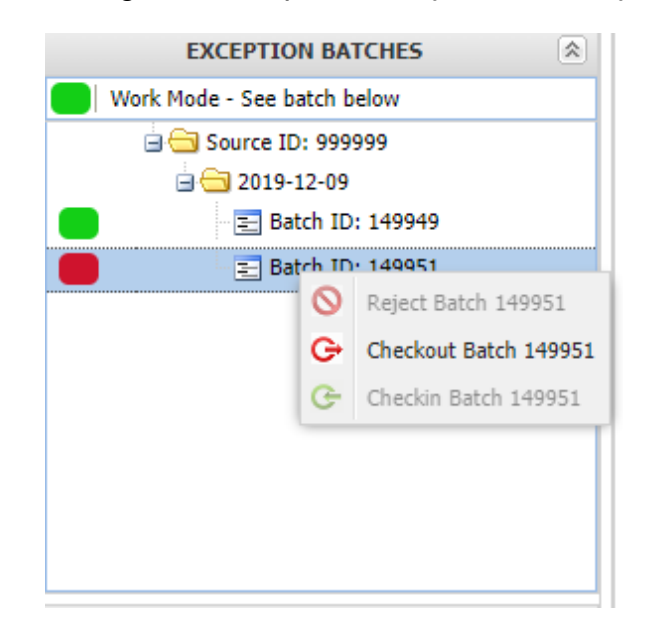

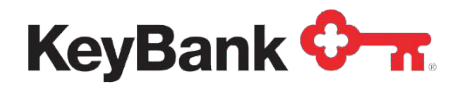

- Once checked out you will also have options to:
  - **Reject Batch** Applies to all Exceptions in the Batch.
  - Check-in Batch Check the Batch in from working
    - Batches that are not decisioned within the designated timeframe will be rejected and original checks and documents will be sent back to you for review based on your processing instructions.
- The **Image Pane** is in the middle of the interface; this displays the associated images of the currently selected item(s).

|                       | IMAGES                                     |                                       |                      |               |                             |         |
|-----------------------|--------------------------------------------|---------------------------------------|----------------------|---------------|-----------------------------|---------|
| Full Screen have Back |                                            | 🔍 Zoom In                             | Q Zoom Out           | S Rotate Left | C <sup>I</sup> Rotate Right | 2 Reset |
|                       |                                            |                                       |                      |               |                             |         |
|                       |                                            |                                       |                      |               |                             |         |
|                       |                                            | illiandinoon et ar annocad dint 🗧 🚍 🎵 |                      |               |                             |         |
|                       | 305 COMMERCE DRIVE<br>MOORESTOWN, NJ 08057 |                                       | 3005<br>76-4321/8765 |               |                             |         |
|                       | i .                                        |                                       | D.                   | ATE .         |                             |         |
|                       | PAY TO THE ABC COMPANY                     | 1\$                                   | 125.00               |               |                             |         |
|                       |                                            |                                       |                      | ×             |                             |         |
|                       |                                            |                                       |                      | E.            |                             |         |
|                       |                                            | CAMPLE TES                            | т                    | <b>A</b>      |                             |         |
|                       | FOR                                        | SAMPLE-TES                            |                      | •             |                             |         |
|                       | *876543212* 1234567890* 3005               | 5                                     |                      |               |                             |         |
|                       | Chicard Cons                               |                                       |                      |               |                             |         |
|                       |                                            |                                       |                      |               |                             |         |

- Use the zoom controls at the top right of each image to:
  - **Full Page –** View the image(s) in a separate full-size window
  - **Image Back –** Presents the back of the item should it be available
  - Zoom In / Out Increase / Decrease the size of the image(s) within the current view
  - Use the **Reset** feature to reset the image to its default presentment

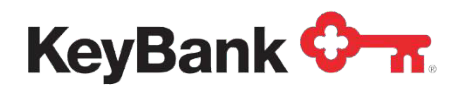

## Lockbox User Guide

• The **Data Entry** pane, located on the right side of the user interface allows clients to populate data related to the exception item

| Welcome D     | ecisioning Configuration Pr | references Eve | ent Manager |                                         |                                  |             |                                               |                 |                     |
|---------------|-----------------------------|----------------|-------------|-----------------------------------------|----------------------------------|-------------|-----------------------------------------------|-----------------|---------------------|
| Batch Details | Transactions Reporting      |                |             |                                         |                                  |             |                                               |                 |                     |
|               |                             |                |             | ITEM DETAILS                            |                                  | 8           | DATA ENTRY                                    |                 | 30                  |
|               | BATCH DETAILS               | Item Type:     | PAYM        | Description: Data is missing or invalid | Key Entry Field: Customer Number |             | Key Entry Fields                              |                 |                     |
| Process Date: | 2019-12-09                  | Item Amount:   | \$73.25     | Status: Undecided                       | DataType: AlphaNumeric           |             | Customer Number: Invoice Amount<br>1324 07325 | 1               |                     |
| Box:          | 999999                      |                |             | IMAGES                                  |                                  |             | 1021 4 07025                                  |                 |                     |
| Batch:        | 149950                      | Full Screen    | Simage Back | 🕲 Zoom In 😋 Zo                          | om Out                           | C Reset     |                                               |                 | f and a more than a |
| EXC           | EPTION BATCHES              | -              |             |                                         |                                  |             |                                               |                 | Split Payment       |
| Work Mode     | - See batch below           |                |             |                                         |                                  |             |                                               |                 |                     |
|               | surce ID: 999999            |                |             |                                         |                                  |             |                                               |                 |                     |
| 96            | 2019-12-09                  |                | 9 million   |                                         | A                                |             |                                               |                 |                     |
|               | E Batch ID: 149949          |                | 305         | COMMERCE DRIVE                          | 3007                             |             |                                               |                 |                     |
| -             | 3 Batch ID: 149950          |                | MO          | RESTOWN, NJ 08057                       | 76-4321/8765                     |             |                                               |                 |                     |
| TRANSACTION   | ID: 3 📝 Image Only 🖄        |                |             |                                         |                                  |             |                                               |                 |                     |
| Item ID       | Item Type                   |                | ECR         |                                         | SAMPLE-TEST                      |             | Payment Total: 73.25 Applied An               | nount: 73.25    | 0.00                |
| 21657         | PAYM                        |                | :B          | 76543212: 1234567890# 3007              |                                  |             | Accept                                        |                 | inalas              |
|               |                             |                | C Horang    |                                         |                                  |             | Accept                                        |                 | indize              |
| Townships ID  | Name 10                     |                | New York    | and a second second second              | FILTE                            | RS: Show Ur | ndecided Exceptions Show Current Transaction  | Show Unbalanced | d Transactions      |
| nansaudon ID  | Item ID                     |                | tien type   | nen vinoar. Heid                        | ned value                        |             | Locpoon                                       |                 | -                   |
| 1             | 21655                       |                | PATP        | \$125.00 CUSTO                          | ner wunder                       |             | 10: Uata is missing or invalid U              | ndecided        | /                   |
| 1             | 21655                       |                | PATM        | \$125.00 InVoid                         | e Amount \$0.00                  |             | 5: No coupon/invoice/Bad Scanine U            | nueuueu         | -                   |
| n             | 2 1 Ib 7 Ib                 |                | 27 A4 7 191 | 3/18/23                                 |                                  |             | the para is missing or invalid                |                 |                     |
| 2             | 21656                       |                | PAVM        | \$200.3E                                | e Amount \$0.00                  |             | 2: No Couron/Invoice/Rad Scanline             | Indecided       | _                   |

• The **Data Entry** pane also allows you to **split payments** by selecting the spilt payment toggle then clicking the green plus marks to add additional split payment fields. At the bottom of this field live balancing occurs. If an item is not in balance, it cannot be accepted, and the batch cannot be finalized.

| DATA ENTRY               |        |                            |                     | >             |
|--------------------------|--------|----------------------------|---------------------|---------------|
| Key Entry Fields         |        |                            |                     |               |
| Customer Number:<br>1111 | 4      | Invoice Amount:<br>\$73.25 | ~                   |               |
|                          |        | -                          |                     | Split Payment |
|                          |        | -                          |                     | 39            |
| Customer Number:         |        | Invoice Amount:            |                     |               |
| 1111                     | ~      | \$71.25                    | 1                   |               |
|                          |        |                            | Ĩ.                  | Cancel        |
| Customer #:              |        | Invoice Amount:            |                     |               |
| 2222                     | ~      | \$1.00                     | - 🗖                 |               |
| Customer #:              |        | Invoice Amount:            |                     |               |
| 3333                     | 4      | \$1.00                     | <ul><li>I</li></ul> |               |
| Payment Total:           | \$73.2 | 5 Applied Amount:          | \$73.25             | \$0.00        |
| Accept                   | 1      | Reject                     | Fini                | dize.         |

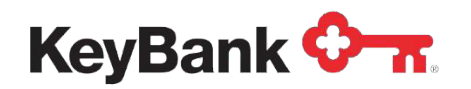

• At the bottom of the screen, exception items requiring data entry are displayed in a table format. Once keyed these fields populate with what is input to the data entry fields in the data entry pane.

|                                                                                                    | une Decisioning Configuration P  | ences Event Manager                                                    |                                                                                                    |                                             |                                       |
|----------------------------------------------------------------------------------------------------|----------------------------------|------------------------------------------------------------------------|----------------------------------------------------------------------------------------------------|---------------------------------------------|---------------------------------------|
|                                                                                                    | n Details Transactions Reporting |                                                                        |                                                                                                    |                                             |                                       |
| THE THAT IS IN THE STATE   INTERNATION IN THE THE STATE IS THE INTERNATION IN THE STATE IS THE INTERNATION IN THE STATE IS THE INTERNATION IN THE STATE IS THE INTERNATION IN THE STATE IS THE INTERNATION IN THE STATE IS THE STATE IS THE ST                                                                                                    |                                  |                                                                        |                                                                                                    | Find Exception Items:                       | Exact Match: 💾 🤇                      |
| MACK OFFINIS       Description:       Description: <thdescription:< th="">       Description:       <thd< td=""><td>146</td><td>ITEM DETA</td><td>11.5</td><td>S DATA LITRY</td><td></td></thd<></thdescription:<>                                                                                                    | 146                              | ITEM DETA                                                              | 11.5                                                                                                    | S DATA LITRY                                |                                       |
| Note: 2019-12-09<br>Bit: 2019-12-09<br>Bit: 2019-09<br>Bit: 2019-12-09<br>Bit: 2019-12-09<br>Bit: 2019-12-09<br>B                                                          | BATCH DETAILS                    | em Type: SCAN Description: Data is missing or inva                     | lid Key Entry Field: Customer Number                                                                                                    |                                             |                                       |
| be: 99999<br>be: 19999<br>be: 199999<br>be: 19999<br>be: 19999<br>be: 19999<br>be: 19999                                    | ass Date: 2019-12-09             | em Amount: \$0 Status: Undecided                                       | DataType: AlphaNumeric                                                                                                    | Customer Number: Invoi                      | e Amount:                             |
| tedel: 19999<br>prote: Correct Protected: Description: Correct Protected: Description: Correct Protected: Description: Correct Protected: Description: Correct Protected: Description: Correct Protected: Description: Correct Protected: Description: Correct Protected: Description: Correct Protected: Description: Correct Protected: Description: Correct Protect: Description: Correct Protect: Descri                                                                                                    | 999999                           | THAGE                                                                  | 5                                                                                                    | 12345 🗸 \$200                               | .00 🖌                                 |
| Import       Notice Total Add Control Control                                                                                                    | 149949                           |                                                                        | Other Others Daniel Carrier Ca                                                                                                    |                                             |                                       |
| With the low hard many served and hardware served and hardware served hardware served hardware served hardware served hardware served hardware served hardware served hardware served hardware served hardwar                                                                                                    | Tab 07 0.48 AM                   | Proli screen i 🖬 rivelse peck                                          | Q 200m in Q 200m Our - J Rocate Left C Rocate Right - B Re                                                                                                    | Det                                         | Split Payme                           |
| Image: Dispersion of the set of the set of the                                                                                                    | E. PEC 07 9.40 PM                | Construction Construction Designation of the later of the later of the | Constrainters management externation of the second second s                                                                                                    |                                             |                                       |
| So COMMERCE DRIVE<br>So COMMERCE DRIVE<br>SO COMMERCE DRIVE<br>SO COMMERCE DRIVE<br>SO COMMERCE D                                                                                                    | EXCEPTION BATCHES                | IMA TEST CHECK                                                         | 3003                                                                                                    |                                             |                                       |
| Conception     Conception     C                                                                                                    | Nork Mode - See batch below      | 305 COMMERCE DRIVE                                                     | 78,4201/0785                                                                                                    |                                             |                                       |
| Image of a field of integer of a field of integer of a field of a field of a f                                                                                                    | 3 5ource ID: 999999              | MOOHESTOWN, NJ 08057                                                   | /6-4321/8/65                                                                                                    |                                             |                                       |
| Example and and arease     Example and and arease     Example and and arease     Example and and arease     Example and and arease     Example and and arease     Example and and arease     Example and and arease     Example and arease     Example and areasee     Example                                                                                                    | G 2019-12-09                     |                                                                        | DVIL 1                                                                                                    |                                             |                                       |
| AREACTION ID: 3 V Drage Coly 2<br>The Top I and the I and the I and                                                                                                    | E Batch ID: 149949               |                                                                        |                                                                                                    |                                             |                                       |
| Integration     Integration     Integrater     Integratere     Integratere     Integratere     Integrater                                                                                                    | 3 Batch ID: 149951               | PAY TO THE ARC COMPON!                                                 | e 100 00                                                                                                    |                                             |                                       |
| NASACTION ID: 3 C Intage Cold<br>10 Texas<br>10 Texas<br>10 Te |                                  | CRDER OF THE CONTINUE                                                  |                                                                                                    |                                             |                                       |
| ARSACTION 10:3 V Image Only 4<br>REALED TO THE TOP ON A DURING ADDRESS OF THE ONE OF THE ONE OF THE O                                                                                                    |                                  | 200                                                                    | 0 +·· 7                                                                                                    |                                             |                                       |
| ANSACTION ID: 3 C Image Coly is<br>ID THE TOP ID IMAGE Coly is<br>ID THE TOP ID IMAGE Coly is IMAGE Coly is<br>ID THE TOP ID IMAGE Coly is IMAGE Coly is IMAGE Coly is IMAGE Coly is IMAGE Coly is IMAGE Coly is IMAGE Coly is IMAGE Coly is IMAGE Coly is IMAGE Coly is IMAGE Coly is IMAGE Coly is IMAGE Coly is IMAGE Coly is IMAGE Coly is IMAGE Coly is IMAGE COLY IMAGE COLY IMAGE COL                                                                                                    |                                  |                                                                        | DOLLARS DOLLARS                                                                                                    |                                             |                                       |
| ANNACTION ID: 3 V Intege Coly 2<br>No. 1 No. 7 De 54 3 2 2 2 2: 1 2 3 4 5 B 7 8 9 0 1 4 300 3<br>No. 7 De 54 3 2 2 2 2: 1 2 3 4 5 B 7 8 9 0 1 4 300 3<br>No. 7 De 54 3 2 2 2 2: 1 2 3 4 5 B 7 8 9 0 1 4 300 3<br>No. 7 De 54 3 2 2 2 2: 1 2 3 4 5 B 7 8 9 0 1 4 300 3<br>No. 7 De 54 3 2 2 2 2: 1 2 3 4 5 B 7 8 9 0 1 4 300 3<br>No. 7 De 54 3 2 2 2 2: 1 2 3 4 5 B 7 8 9 0 1 4 300 3<br>No. 7 De 54 3 2 2 2 2: 1 2 3 4 5 B 7 8 9 0 1 4 300 3<br>No. 7 De 54 3 2 2 2 2: 1 2 3 4 5 B 7 8 9 0 1 4 300 3<br>No. 7 De 54 3 2 2 2 2: 1 2 3 4 5 B 7 8 9 0 1 4 300 3<br>No. 7 De 54 3 2 2 2 2 2 2 2 2 2 2 2 2 2 2 2 2 2 2                                                                                                    |                                  |                                                                        | )                                                                                                    |                                             |                                       |
| AMAGACTION ID: 3 Character A listification<br>MARGACTION ID: 3 Character A listification<br>18 7 B 5 L 4 3 L 2 L 2 L 1 2 3 L 4 5 B 7 B 9 OP 1 3 OO 3<br>18 8 PM 1 1 1 1 1 1 1 1 1 1 1 1 1 1 1 1 1 1                                                                                                    |                                  | 1000 UK                                                                |                                                                                                    |                                             |                                       |
| Addited TDD 18:3 Convert Total: 1234 SB 21 21:1 1234 SB 21 80:0 TOTAL SECOND SCIENCE STATEMENT TOTAL SCIENCE STATEMENT TOTAL SCIENCE STATEMENT TOTAL SCIENCE STATEMENT TOTAL SCIENCE STATEMENT TOTAL SCIENCE STATEMENT TOTAL SCIENCE STATEMENT TOTAL SCIENCE STATEMENT TOTAL SCIENCE STATEMENT TOTAL SCIENCE SCIENCE STATEMENT SCIENCE SCIENCE STATEMENT SCIENCE SCIENCE SCIEN                                                                                                    |                                  | Financial Institution                                                  | 20.5                                                                                                    |                                             |                                       |
| Attender Control 10:3 Control 10:3 Control 1                                                                                                    |                                  | 5                                                                      | SAMPLE-TEST                                                                                                    |                                             |                                       |
| IND       Nam Type       Rem Anount       Stato       Provide Line Type       Rem Anount       Stato       Provide Line Type       Rem Anount       Stato       Provi                                                                                                    | SACTION ID: 3 V Image Only *     | FOR                                                                    | 10                                                                                                    |                                             |                                       |
| 141       SAN       Fill The Static to City and City and City                                                                                                    | D Item Type                      |                                                                        |                                                                                                    | Promost Tataly                              | diad Amounts the second of 0.00       |
| No.     No.     Accest     Agent     Mag       100     No. Type     No. No. Conf.     No. Conf.                                                                                                    | 1 SCAN                           | § 58765432125 1234567840                                               | n 7007                                                                                                    | Payment Total. \$200.00 Por                 | \$200.00 \$0.00                       |
| Image: Constraint of the state of the state of                                                                                                    | 2 PAYM -                         | AND INCOME THE PROPERTY AND AND AND AND AND AND AND AND AND AND        | PERFERENCE AND CONTRACTOR AND AND A STREET AND A STREET | Accept                                      | Reject Finalize                       |
| Inter Type under States         Inter Type under States         Inter Type under States         Inter Type under States         Inter Type under States         Inter Type under Type under States         Inter Type Under Type Under Type                                                                                                    | ik.                              |                                                                        |                                                                                                    |                                             |                                       |
| Nam D         Nam Arge         Nam Arge         Field         Field         Field         Decision         Decision           230158         55AY         55AY         50.00         50.00         50.00         50.00         50.00         50.00         50.00         50.00         50.00         50.00         50.00         50.00         50.00         50.00         50.00         50.00         50.00         50.00         50.00         50.00         50.00         50.00         50.00         50.00         50.00         50.00         50.00         50.00         50.00         50.00         50.00         50.00         50.00         50.00         50.00         50.00         50.00         50.00         50.00         50.00         50.00         50.00         50.00         50.00         50.00         50.00         50.00         50.00         50.00         50.00         50.00         50.00         50.00         50.00         50.00         50.00         50.00         50.00         50.00         50.00         50.00         50.00         50.00         50.00         50.00         50.00         50.00         50.00         50.00         50.00         50.00         50.00         50.00         50.00         50.00         50.00                                                                                                    |                                  |                                                                        | FILTERS: St                                                                                                    | how Undecided Exceptions 📃 Show Current Tra | saction 🗐 Show Unbalanced Transaction |
| 20158         SCAN         Bx.09         Immune Ammunt         Str.00         3.1% Chappen/Immune/IMM Scamine         Undexded           202160         SCAN         Bx.09         Curtumer Nimmund         Undexded         Undexded         Undexded           202160         SCAN         Bx.09         Immune Ammunt         Bx.09         3.1% Chappen/Immune/IMM Scamine         Undexded           202161         SCAN         Bx.09         Immune Ammunt         Bx.09         3.1% Chappen/Immune/IMM Scamine         Undexded           202161         SCAN         Bx.09         Curtumer Nimmune/Immune/IMM Scamine         Undexded         Undexded           202161         SCAN         Bx.09         Stranscampant         Bx.06         Undexded         Undexded           202162         SCAN         Bx.09         Stranscampant         Bx.06         Undexded         Undexded         Undexded           202161         SCAN         Bx.09         Stranscampant         Bx.06         Undexded         Undexded         Undexded                                                                                                    | ction ID Item II                 | Item Type Item Amount                                                  | Field Field Value Ex                                                                                                    | xception De                                 | cision                                |
| 220150         SCAN         8,00         Curdmer Number         12: Data insissing or minif         Undexide           220150         SCAN         50:00         Twoice Annout         50:00         2: No Coupon//Invince@ads Scanine         Undexide           220150         SCAN         80:00         Curdmer Number         12:345         Circupan //Invince@ads Scanine         Undexide           220151         SCAN         80:00         Locationer Number         12:345         1: No Coupon//Invince@ads Scanine         Undexide           220151         SCAN         80:00         Invisor Annout         \$20:00         2: No Coupon//Invisor@ads Scanine         Undexide                                                                                                    | 230155                           | SCAN \$0.00                                                            | Invoice Amount \$0.00 3:                                                                                                    | : No Coupon/Invoice/Bad Scanline Ur         | decided                               |
| 20160         SCAN         BL00         Twice Annut         BL00         3. Tio Cappy/Twice/Bid Scaline         Undexided           20181         SCAN         BL00         Cutations' Risking         12.255         Disco as inserging of works         Undexided           20181         SCAN         BL00         Cutations' Risking         12.255         Disco as inserging of works         Undexided           20181         SCAN         BL00         Invice Annut         \$200.00         3. Tio Cappy/Twice/Bid Scaline         Undexided                                                                                                    | 230160                           | SCAN \$0.00                                                            | Customer Number 10                                                                                                    | 0: Data is missing or invalid Ur            | decided                               |
| 20051         SCAN         80.00         Curdinmer Number         12045         18: Data is missing or invalid         Undexided           20051         SCAN         80.00         Invoice Amount         8200.00         2: In Copport/Invoice@ided Scanline         Undexided                                                                                                    | 230160                           | SCAN \$0.00                                                            | Invoice Amount \$0.00 3:                                                                                                    | : No Coupon/Invoice/Bad Scanline Ur         | decided                               |
| 20141 SCAN 85.00 Invoice Amount 1200.00 3: No Copport/Invoice/Bod Scanine Undedded                                                                                                    | 230161                           | SCAN \$0.00                                                            | Customer Number 12345 10                                                                                                    | 0: Data is missing or invalid Ur            | decided                               |
| ANALY ANALY                                                                                                    | 230161                           | SCAN \$0.00                                                            | Invoice Amount \$200.00 3:                                                                                                    | : No Coupon/Invoice/Bad Scanline Ur         | decided                               |
| 201100 Scwel Broot Customer Number 10: Data is missing or invalid Undecided                                                                                                    | 230163                           | SCAN \$0.00                                                            | Customer Number 10                                                                                                    | D: Data is missing or invalid Ur            | decided                               |

- Columns can be added / removed, re-ordered, and sorted using the column header controls shown here. Simply click on the column header to open the menu.
- You can toggle through the corresponding images of exception items using the toggle to the left of the image pane. Images will include remittance sent with the payment.

| Welcome De                                                                                                    | ecisioning Configuration | Preferences Event I | Manager                |                                                                                                    |                                 |                                                                                                    |                  |                                                                                                    |                          |                          |
|----------------------------------------------------------------------------------------------------|--------------------------|---------------------|------------------------|----------------------------------------------------------------------------------------------------|---------------------------------|----------------------------------------------------------------------------------------------------|------------------|----------------------------------------------------------------------------------------------------|--------------------------|--------------------------|
| Batch Details                                                                                                    | Transactions Reporting   |                     |                        |                                                                                                    |                                 |                                                                                                    |                  |                                                                                                    |                          |                          |
|                                                                                                    |                          |                     |                        |                                                                                                    |                                 |                                                                                                    |                  | Find Exception Its                                                                                             | ems: (                   | Exact Match: 🖄 🤇         |
|                                                                                                    |                          | 38                  |                        | ITEM DE                                                                                                    | TAILS                           |                                                                                                    |                  |                                                                                                    |                          |                          |
| -BA                                                                                                    | ATCH DETAILS             | a Item Type: SC     | AN                     | Description: Data is missing or in                                                                             | ivalid Kev I                    | Entry Field: Customer Number                                                                                                    |                  |                                                                                                    |                          |                          |
|                                                                                                    |                          | Item Amount: \$0    |                        | Status: Undecided                                                                                              | Data                            | Type: AlphaNumeric                                                                                                    |                  | Customer Number:                                                                                               | Invoice Amount:          |                          |
| Process Date:                                                                                                    | 2019-12-09               |                     |                        |                                                                                                    |                                 |                                                                                                    |                  | 12345                                                                                                    | \$200.00                 | 1                        |
| Box:                                                                                                    | 999999                   |                     |                        | IMA                                                                                                    | GES                             |                                                                                                    |                  |                                                                                                    |                          |                          |
| Batch:                                                                                                    | 149949                   | Full Screen   +     | Image Back             |                                                                                                    | Q Zoo                           | om In 🛛 Q. Zoom Out 🛛 🗂 Rotate Left 🛛 C <sup>®</sup> Rotate Righ                                                                                                    | ht CReset        |                                                                                                    |                          | La luca internet         |
| Expires:                                                                                                    | Feb 07 9:48 AM           |                     | Constitute Children of | Construction of the second states of the second states of the second states of the second states of the second | - The black of the bound of the | atint ( ) - manufiliarie - Sanata ania CE                                                                                                    |                  |                                                                                                    |                          | Split Paymer             |
| EVCE                                                                                                    | EDITION BATCHES          | 0                   | IMA TEST               | HECK                                                                                                    |                                 | 100                                                                                                    |                  |                                                                                                    |                          |                          |
| Work Mode                                                                                                    | Faa hateh kalaw          |                     | 305 COMMER             | CE DRIVE                                                                                                    |                                 | 3003                                                                                                    |                  |                                                                                                    |                          |                          |
| South South                                                                                                    | orre ID: 999999          | -                   | MOORESTOW              | N, NJ 08057                                                                                                    |                                 | 76-4321/8765                                                                                                    |                  |                                                                                                    |                          |                          |
|                                                                                                    | 2019-12-09               |                     | .¢                     |                                                                                                    |                                 | DATE É                                                                                                    |                  |                                                                                                    |                          |                          |
| •                                                                                                    | E Batch ID: 149949       |                     | 9                      |                                                                                                    |                                 | £                                                                                                    |                  |                                                                                                    |                          |                          |
|                                                                                                    | Batch ID: 149951         |                     | E construction         | AD 11                                                                                                    |                                 | 1                                                                                                    |                  |                                                                                                    |                          |                          |
|                                                                                                    |                          |                     | PAY TO THE<br>ORDER OF | ABC COMPANY                                                                                                    |                                 | \$ 200 00                                                                                                    |                  |                                                                                                    |                          |                          |
|                                                                                                    |                          |                     | 000                    |                                                                                                    |                                 | ŧ.                                                                                                    |                  |                                                                                                    |                          |                          |
|                                                                                                    |                          |                     |                        |                                                                                                    |                                 | DOLLARS A STA                                                                                                    |                  |                                                                                                    |                          |                          |
|                                                                                                    |                          |                     |                        |                                                                                                    |                                 | 1011010 1 98                                                                                                    |                  |                                                                                                    |                          |                          |
|                                                                                                    |                          |                     |                        |                                                                                                    |                                 | 202                                                                                                    |                  |                                                                                                    |                          |                          |
|                                                                                                    |                          |                     | 1 ser un               | 1                                                                                                    |                                 | 50                                                                                                    |                  |                                                                                                    |                          |                          |
|                                                                                                    |                          |                     | Financial Institution  |                                                                                                    | SAMDU                           | E TEOT                                                                                                    |                  |                                                                                                    |                          |                          |
| TRANSACTION I                                                                                                    | ID: 3 V Image Only       | *                   | 1                      |                                                                                                    | SAWFL                           | E-IESI                                                                                                    |                  |                                                                                                    |                          |                          |
| Item ID 1                                                                                                    | Item Type                |                     | FOR                    |                                                                                                    |                                 |                                                                                                    |                  |                                                                                                    |                          |                          |
| 220161                                                                                                    | CCAN                     |                     | 3 1876543              | 212: 1234567890                                                                                                | 3003                            | 19                                                                                                    | Pa               | ryment Total:                                                                                                  | \$200.00 Applied Amount: | \$200.00 \$0.00          |
| 230162                                                                                                    | PAYM                     |                     | Contraction of the     | Being Print Balling Town Beiligen Attenden                                                                     | SCHOOL DID OF CHILDREN CHILDREN | Account of the second of the second of the s |                  |                                                                                                    |                          |                          |
| 4   [Sector Sector Sect |                          |                     | - appended Californ    |                                                                                                    |                                 |                                                                                                    |                  | Accept                                                                                                    | Reject                   | Fisiplize                |
|                                                                                                    |                          |                     |                        |                                                                                                    |                                 | FII                                                                                                    | TERS: Show Under | ided Exceptions                                                                                                | Show Current Transaction | w Unhalanced Transaction |
| Fransaction ID                                                                                                    | Iter                     | n ID                | Item Type              | Item Amount                                                                                                    | Field                           | Field Value                                                                                                    | Exception        | the second second second second second second second second second second second second second second second s | Decision                 |                          |
| 2                                                                                                    | 230                      | 158                 | SCAN                   | \$0.00                                                                                                    | Invoice Amount                  | \$0.00                                                                                                    | 3: No Coupo      | n/Invoice/Bad Scanlin                                                                                          | e Undecided              |                          |
| 3                                                                                                    | 230                      | 160                 | SCAN                   | \$0.00                                                                                                    | Customer Number                 |                                                                                                    | 10: Data is r    | nissing or invalid                                                                                             | Undecided                |                          |
| 1                                                                                                    | 230                      | 160                 | SCAN                   | \$0.00                                                                                                    | Invoice Amount                  | \$0.00                                                                                                    | 3: No Coupe      | n/Invoice/Bad Scanlin                                                                                          | e Undecided              |                          |
|                                                                                                    | 230                      | 161                 | SCAN                   | \$0.00                                                                                                    | Customer Number                 | 12345                                                                                                    | 10: Data is r    | nissing or invalid                                                                                             | Undecided                |                          |
|                                                                                                    | 230                      | 161                 | SCAN                   | \$0.00                                                                                                    | Invoice Amount                  | \$200.00                                                                                                    | 3: No Coupe      | n/Invoice/Bad Scanlin                                                                                          | e Undecided              |                          |
| 4                                                                                                    | 230                      | 163                 | SCAN                   | \$0.00                                                                                                    | Customer Number                 |                                                                                                    | 10: Data is r    | nissing or invalid                                                                                             | Undecided                |                          |

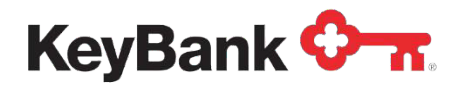

• To finalize a batch all items must be accepted or rejected and fully balanced. You will then select finalize in the data entry pane or via the automated message that will pop up on your screen:

| Confirma | ation                                                        |  |
|----------|--------------------------------------------------------------|--|
| 2        | All exceptions have been decided. Finalize batch 149950 now? |  |
|          | Yes No                                                       |  |

#### 2.2.3 Reporting Interface

The reporting summary interface is displayed when you click the **Reporting** tab and is designed to allow you to define and build customized reports about decisioning activity.

The reporting system is made up of the Processing Summary Report, and the Processing Detail Report.

• The **Processing Summary Report** provides high level information about the batch, including: process date, finalized date, the number and dollar amount of accepted items, the number and dollar amount of rejected items, and processing times

| Welcome Dee<br>Batch Details | cisioning Configuratio | n Preferences Even | at Manager       |          |              |          |        |              |              |              |          |
|------------------------------|------------------------|--------------------|------------------|----------|--------------|----------|--------|--------------|--------------|--------------|----------|
| Exception Proces             | ssing Summary Report   |                    |                  |          |              |          |        |              | Exceptions   | Accepted     | Rejected |
| Finalized Date               | : 10/10/2017 🖪 10/1    | 1/2017 🖸 ≷ Show    | Lockbox(es): All | ~        |              |          |        |              | 14           | 14           | 0        |
| Process Date                 | Finalize Date          | User               | Batch            | Accepted | \$           | Rejected | \$     | Process Time | \$691,556.32 | \$691,556.32 | \$0.00   |
| 2017-10-03                   | 2017-10-11             | imagehawk          | 1234             | 7        | \$345,778.16 | 0        | \$0.00 | 2.51 mins    |              |              |          |
| 2017-10-03                   | 2017-10-11             | imagehawk          | 1235             | 7        | \$345,778.16 | 0        | \$0.00 | 1.46 mins    |              |              |          |
|                              |                        |                    | 2                | 14       | \$691,556.32 | 0        | \$0.00 | 3.98 mins    |              |              |          |

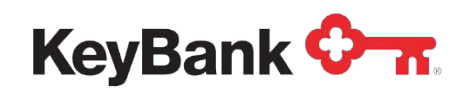

• Use the **Finalized Date** fields provided and click the **Refresh** button to limit the report to specific data ranges.

| Welcome Deci      | sioning Configuratio | n Preferences Ever | it Manager       |          |              |
|-------------------|----------------------|--------------------|------------------|----------|--------------|
| Batch Details     | Transactions Reporti | ng                 |                  |          |              |
| Exception Process | ing Summary Report   |                    |                  |          |              |
| Finalized Date:   | 10/10/2017 🖸 10/1    | 1/2017 🖪 者 Show    | Lockbox(es): All | ~        |              |
| Process Date      | Finalize Date        | User               | Batch            | Accepted | \$           |
| 2017-10-03        | 2017-10-11           | imagehawk          | 1234             | 7        | \$345,778.16 |
| 2017-10-03        | 2017-10-11           | imagehawk          | 1235             | 7        | \$345,778.16 |
|                   |                      |                    | 2                | 14       | \$691,556.32 |

 Use the Show Lockbox drop-down list to filter the report to only include data about specific lockboxes. Simply select the desired lockboxes from the Show Lockboxes drop-down list.

| Welcome Decis      | configuration        | Preferences Eve | ent Manager        |          |              |
|--------------------|----------------------|-----------------|--------------------|----------|--------------|
| Batch Details T    | ransactions Reportin | Ig              |                    |          |              |
| Exception Processi | ng Summary Report    |                 |                    |          |              |
| Finalized Date:    | 10/10/2017 🖪 10/11   | /2017 🖪 🌊 Sho   | w Lockbox(es): All | ~        |              |
| Process Date       | Finalize Date        | User            | Batch              | Accepted | \$           |
| 2017-10-03         | 2017-10-11           | imagehawk       | 1234               | 7        | \$345,778.16 |
| 2017-10-03         | 2017-10-11           | imagehawk       | 1235               | 7        | \$345,778.16 |
|                    |                      |                 | 2                  | 14       | \$691,556.32 |

- The **Processing Detail Report** shows the details about a specific batch including what the exception types were, the date which each exception was decided, who decided it, the dollar amount of the exception, and what the decision was.
- You can modify the contents of this report by changing the **date range** and clicking **Refresh**.
- Use the Back to Summary Report button to go back to the Summary Report

| Welcome              | Decisioning Con | figuration F     | Preferences    | Event Manager | · · · · · · · · · · · · · · · · · · · |                |             |                                |
|----------------------|-----------------|------------------|----------------|---------------|---------------------------------------|----------------|-------------|--------------------------------|
| <b>Batch Details</b> | Transactions    | Reporting        |                |               |                                       |                |             |                                |
| Kack to Sum          | nary Report 🛅 D | ecision Date: 10 | 0/11/2017      | 3 10/11/2017  | 🖪 🎽 Lockbox:                          | 00000000121984 | Batch: 1234 | Users                          |
| Decision Date        | User            | Exception        |                | Sta           | tus                                   | s              |             | imagehawk                      |
| 2017-10-11           | imagehawk       | Invalid Paye     | e              | Acce          | pted \$22,576                         | .46            |             |                                |
| 2017-10-11           | imagehawk       | Restrictive M    | Votation       | Acce          | pted \$81,437                         | .19            |             |                                |
| 2017-10-11           | imagehawk       | No Coupon/       | Invoice/Bad Sc | anline Acce   | pted \$64,252                         | .73            |             |                                |
| 2017-10-11           | imagehawk       | Invalid Acco     | ount Number    | Acce          | pted \$35,642                         | .90            |             |                                |
| 2017-10-11           | imagehawk       | Dollar Amou      | ant Differs    | Acce          | pted \$35,642                         | .90            |             |                                |
| 2017-10-11           | imagehawk       | Verify Lockb     | xox            | Acce          | pted \$32,726                         | .50            |             |                                |
| 2017-10-11           | imagehawk       | Dollar Amou      | ant Differs    | Acce          | pted \$73,499                         | .48            |             |                                |
|                      |                 |                  |                |               |                                       |                |             | Exception Types                |
|                      |                 |                  |                |               |                                       |                |             | Invalid Payee                  |
|                      |                 |                  |                |               |                                       |                |             | Restrictive Notation           |
|                      |                 |                  |                |               |                                       |                |             | No Coupon/Invoice/Bad Scanline |
|                      |                 |                  |                |               |                                       |                |             | Invalid Account Number         |
|                      |                 |                  |                |               |                                       |                |             | Dollar Amount Differs          |
|                      |                 |                  |                |               |                                       |                |             | Verify Lockbox                 |

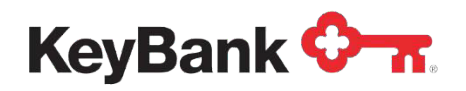

## 2.2.4 Manage Alerts

The Event Manager provides you with a powerful and flexible tool to configure and receive alerts in the form of email or SMS text messages about the tasks that are important to you.

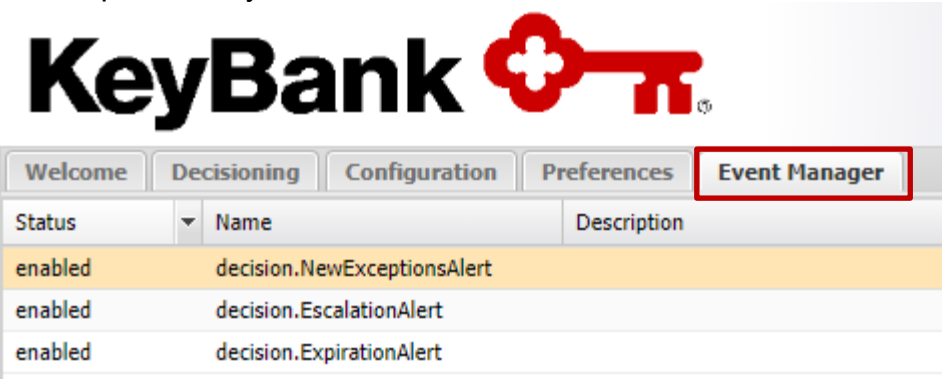

- Admin level users can edit an alert, simply double-click the Event Alert entry you wish to edit.
- Configuring an Alert:
  - o **Double-click** the Event Alert, you will want to edit.
    - There are three alerts: a new exceptions alert, exceptions are expiring soon alert, and an alert to inform you a batch has expired.
  - o **The Event Rule Config** box will display.
  - o In General Settings you can change the name of an alert, enable, or disable the alert, and change the body of the alert.

You can decide groups of users to receive alerts by checking the Decisioning Users and Decisioning Admins boxes. Recipients can also be added in the Additional Addresses box, which will highlight green when formatting is correct.

| decision.NevExceptionsAlert                                                            | 2 Decisioning Users           |                       | Decisioning Admins |                                          |
|----------------------------------------------------------------------------------------|-------------------------------|-----------------------|--------------------|------------------------------------------|
| Hescription:                                                                           | Selected Overs Usersame 17947 | First Name<br>User123 | Last Name<br>Doe   | Email Address<br>User123test@keybank.com |
| tatus: @ Enabled                                                                       | I INCLOPH                     | User<br>User          | H LOD              | Ves/Vser@L00.00M                         |
| Email Template<br>Subject: [Alert] New Exceptions                                      |                               |                       |                    |                                          |
| Bodir: You have exception items available for decisioning which require<br>your input. | Additional Addresses          |                       |                    |                                          |
| https://keynavigatockey.com/havk/viewer/start/7                                        | User4561est@keybank.com       |                       |                    |                                          |
| tab=decisioning-tab                                                                    | -                             |                       |                    |                                          |
| tab=decisioning-tab                                                                    | 1                             |                       |                    |                                          |
| tab=decisioning-tab                                                                    |                               |                       |                    |                                          |

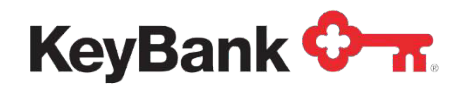

#### 2.2.5 Preferences

User preferences are an easy way you configure the behavior of exception processing for each user.

Preferences you can set include:

- Image Windows the number of available windows for viewing image pop-outs and PDFs
- Email Address the email addresses the system will send alert notifications to
- Mobile Email a cell phone address that accepts SMS messages for alerts

   A list of the most popular addresses is listed below
- Starting Page the preferred landing page after logging into the system

Examples of how to format your address for SMS Text Messages for common providers are below:

| Provider         | Address Format for SMS Text Messages     |
|------------------|------------------------------------------|
| AT&T             | [Mobile Number] @txt.att.net             |
| Cingular (GSM)   | [Mobile Number] @cingularme.com          |
| Cingular (TDMA)  | [Mobile Number] @mmode.com               |
| Cricket          | [Mobile Number] @mms.cricketwireless.net |
| Metro PCS        | [Mobile Number] @mymetropcs.com          |
| Sprint PCS       | [Mobile Number] @messaging.sprintpcs.com |
| T-Mobile         | [Mobile Number] @tmomail.net             |
| US Cellular      | [Mobile Number] @email.uscc.net          |
| Verizon Wireless | [Mobile Number] @vtext.com               |

## 2.3 Company Administration

KeyBank's Exception Management Decisioning system provides a unique, simplified administration experience for company administrators, allowing you to quickly perform the tasks relevant to you.

When you access the Configuration Tab you are presented with your User Profile.

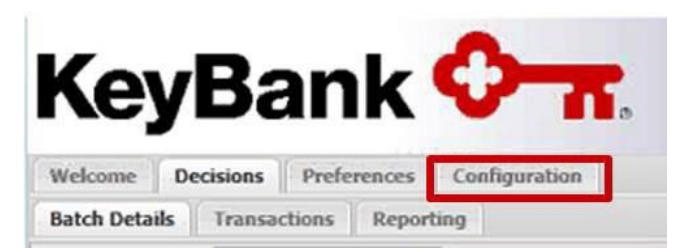

Your company's administrators will also have access to two additional administrative pages – sources and users.

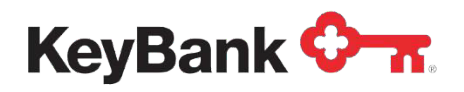

#### 2.3.1 Users

The user administration page provides your company administrators the tools necessary to manage Lockbox Exception Management Decisioning users for your organization. By clicking Configuration, the company configuration window will pop up.

| Progress Tracker | Users        |            |           |                  |                |              |                   |                    |
|------------------|--------------|------------|-----------|------------------|----------------|--------------|-------------------|--------------------|
| Company Details  |              | User Nam   | ne:       | Active:          | ✓ Admin        | :            | ✓ Locked:         | v                  |
| Users            | Username     | First Name | Last Name | Email Addr       | Company Admin  | Active       | Locked            | Last Signon        |
| Sources          | alert_test_u | Test       | User      | support@IH       | ~              | ~            |                   | 05/24/2022 10:20 P |
|                  | 17PAT        | John       | Doe       | JDOE@KEY         | ✓              | ~            |                   | 06/04/2022 12:21 A |
|                  | 19OLDPM      | Patrick    | М         | Patrick@key      | ~              | ~            |                   | 02/06/2023 2:03 PM |
|                  |              |            |           |                  |                |              |                   |                    |
|                  |              |            | Add New   | User 🛷 Edit User | Deactivate Use | r 🕒 Unlock U | ser 🔹 Reset Passw | rord 👕 Remove      |

The User List consists of the basic information about the user along with some indicators as to the user's status, including:

- Company Admin Indicates that the user has been designated an administrator for their company.
- Active Indicates whether the user is an active user of the system and allowed to login.
- Locked Indicates that the user has been locked from being allowed to login to the system. This is usually due to too many failed login attempts.

### To Add a User:

• Click the Add New User button.

| Company Details     User Name:     Active:     Admin:     Locked:       Users     Username     First Name     Last Name     Email Addr     Company Admin     Active     Locked | · ·                |
|----------------------------------------------------------------------------------------------------|--------------------|
| Username First Name Last Name Email Addr Company Admin Active Locked                                                                                                    |                    |
|                                                                                                    | Last Signon        |
| sources alert_test_u Test User support@I 🗸 🗸                                                                                                    | 05/24/2022 10:20 P |
| 17PAT John Doe JDOE@KEY 🗸 🗸                                                                                                    | 06/04/2022 12:21 A |
| 190LDPM Patrick M Patrick@ke 🗸 🗸                                                                                                    | 02/06/2023 2:03 PM |

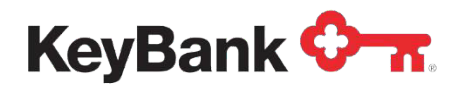

• The Add User Form will display.

| Add User Form  | ×         |
|----------------|-----------|
| Username:      |           |
| First Name:    |           |
| Last Name:     |           |
| Email Address: |           |
|                | Save User |

- Enter the Username, First Name, Last Name and Email Address of the user to be added.
- Once completed a box will generate with the new user's temporary password. This will need to be changed upon first log in.

| User Configuration (Ne                                                          | w)                                                                                                    |         |
|---------------------------------------------------------------------------------|----------------------------------------------------------------------------------------------------|---------|
| Progress Tracker                                                                | User Information                                                                                                    |         |
| <ul> <li>User Information</li> <li>Permissions</li> <li>User Sources</li> </ul> | Username: New<br>First Name: User<br>Last Name: LOD<br>Email Address: New.User@LOD.COM<br>Active:<br>Success<br>New was successfully created. Their initial password is 'gdHSf9T5UF'.<br>OK |         |
| Missing User Sources                                                            |                                                                                                    | Close 🚫 |

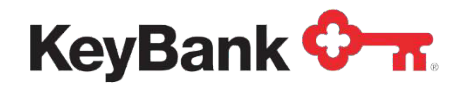

• You will then provide roll-based access for the user:

| (ew)                                                                                                    |                                                                                                    |                                                                                                    |                                                                                                    |
|----------------------------------------------------------------------------------------------------|----------------------------------------------------------------------------------------------------|----------------------------------------------------------------------------------------------------|----------------------------------------------------------------------------------------------------|
| Permissions                                                                                                    |                                                                                                    |                                                                                                    |                                                                                                    |
| Admin Permissions                                                                                                    |                                                                                                    | Add All                                                                                                    | ۵                                                                                                    |
| <ul> <li>Add Splitfield</li> <li>Change Exportdefinition</li> <li>Change Permission</li> <li>Delete Splitfield</li> <li>View Company</li> </ul> | <ul> <li>Change Companyparserfield</li> <li>Change Group</li> <li>Change Splitfield</li> <li>Edit Consumer Users</li> </ul>                                                                                                    | <ul> <li>Change Companytemplate</li> <li>Change Lockboxgroup</li> <li>Create Users</li> <li>Reset Password</li> </ul>                                                                                                    |                                                                                                    |
| User Permissions Create Reports Do Payment Reversal                                                                                             | <ul> <li>View Activity Reports</li> <li>Change Alert</li> </ul>                                                                                                    | Add All                                                                                                    | *                                                                                                    |
| Decisioning Permissions                                                                                                    |                                                                                                    | Add All                                                                                                    | *                                                                                                    |
| <ul> <li>Accept Decisioning</li> <li>Finalize Decisioning</li> </ul>                                                                            | Reject Decisioning Unlock Company Decisioning                                                                                                    | View Company Reports Decisioning View Decisioning                                                                                                    |                                                                                                    |
|                                                                                                    |                                                                                                    | Clt                                                                                                    | ose (                                                                                                    |
|                                                                                                    | Permissions         Admin Permissions         Add Splitfield         Change Exportdefinition         Change Permission         Delete Splitfield         View Company         User Permissions         Create Reports         Do Payment Reversal         Decisioning Permissions         Y Accept Decisioning         Finalize Decisioning | Permissions         Admin Permissions         Add Splitfield       Change Companyparserfield         Change Exportdefinition       Change Group         Change Permission       Change Splitfield         Delete Splitfield       Edit Consumer Users         View Company       User Permissions         Create Reports       View Activity Reports         Do Payment Reversal       Change Alert         Decisioning Permissions       Image: Accept Decisioning         Accept Decisioning       Image: Reject Decisioning         Finalize Decisioning       Unlock Company Decisioning | Permissions       Add All         Admin Permissions       Add All         Add Splitfield       Change Companyparserfield       Change Companytemplate         Change Exportdefinition       Change Group       Change Lockboxgroup         Change Permission       Change Splitfield       Create Users         Delete Splitfield       Edit Consumer Users       Reset Password         View Company       View Company       Add All         Create Reports       View Activity Reports       Change Rule         Do Payment Reversal       Change Alert       Add All         Image Accept Decisioning       Image Reject Decisioning       View Company Reports Decisioning         Image Accept Decisioning       Image Reject Decisioning       View Decisioning |

• Finally, you will assign the sources (lockboxes), this user has access to:

#### User Configuration (New)

| Progress Tracker   | User Sources |         |                             |  |  |  |
|--------------------|--------------|---------|-----------------------------|--|--|--|
| Subser Information |              | Number: | Name:                       |  |  |  |
| Permissions        | Number       | Name    |                             |  |  |  |
| S User Sources     |              |         |                             |  |  |  |
|                    |              |         |                             |  |  |  |
|                    |              |         |                             |  |  |  |
|                    |              |         |                             |  |  |  |
|                    |              |         |                             |  |  |  |
|                    |              |         | + Add New Source 👻 👕 Remove |  |  |  |
|                    |              |         | Chara 6                     |  |  |  |

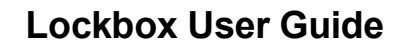

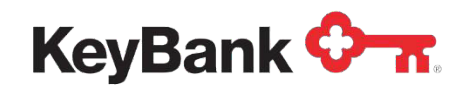

#### To Configure a User:

To configure a user, simply select the user you wish to configure, and select Edit User at the bottom of the page. You can also remove users or reset passwords from this view. Once Edit User is selected the same windows will show as setting up a new user.

| Com | pany Configuration | n (Alert Test)          |            |           |                |                     |                |               | 2                   |
|-----|--------------------|-------------------------|------------|-----------|----------------|---------------------|----------------|---------------|---------------------|
| Pro | gress Tracker      | Users                   |            |           |                |                     |                |               |                     |
| 0   | Company Details    |                         | User Name  | :         | Active:        | ➤ Admin             | :              | ✓ Locked:     | •                   |
| 0   | Users              | Username                | First Name | Last Name | Email Addr     | Company Admin       | Active         | Locked        | Last Signon         |
|     | Sources            | alert_test_u            | Test       | User      | support@I      | ~                   | ~              |               | 05/24/2022 10:20 PM |
|     |                    | 17PAT                   | John       | Doe       | JDOE@KEY       | ~                   | ✓              |               | 06/04/2022 12:21 AM |
|     |                    | 19OLDPM                 | Patrick    | М         | Patrick@ke     | ~                   | ~              |               | 02/06/2023 2:03 PM  |
|     |                    | New                     | User       | LOD       | New.User@      |                     | ✓              |               |                     |
|     |                    |                         |            |           |                |                     |                |               |                     |
|     |                    |                         |            |           |                |                     |                |               |                     |
|     |                    |                         |            | Add New I | User 🕜 Edit Us | er ጰ Deactivate Use | r 🔓 Unlock Use | 🛱 Reset Passv | vord 👕 Remove User  |
|     |                    | Page 1 of 1   > > > = @ |            |           |                |                     |                |               |                     |
|     |                    |                         |            |           |                |                     |                |               | Done 🤜              |

## **Assigning User Permissions**

To grant or deny user permissions simply select / deselect those permissions you wish to grant or deny the user and click the "Save User Configuration" Button. As an administrator you are only allowed to administer those permissions to which you yourself have been granted. The common permissions available are:

- Create Users Able to create new users within the system.
- Change Permission Able to grant users permissions and access to sources.
- Reset Passwords Able to reset other user passwords.
- View Reports Able to view the report suite.
- Create Reports Able to perform export activity from the system.
- View Decisioning Able to view the Exception Decisioning Application within the system.
- Accept Decisioning Able to "Accept" exceptions within the Decisioning Application.
- Reject Decisioning Able to "Reject" exception within the Decisioning Application
- Finalize Decisioning Able to submit exceptions for final processing within the Decisioning Application.

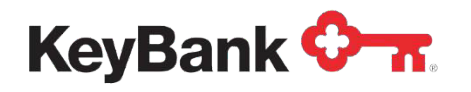

# 3. Questions and Assistance

KeyBank's Lockbox Solutions Team will handle the set-up and implementation of your Lockbox. This team will be led by your Payments Advisor, who will work in tandem with your Relationship Manager. Both will be supported by a Client Manager or Implementation Manager, who will take on a strong servicing role throughout the implementation process.

Additionally, your implementation project group will consist of any other members of your assigned Key Team and any Operations/Product contacts necessary to make sure the implementation process runs smoothly.

This team will ensure that the implementation of our lockbox solution is organized and efficient in both delivery and communication. A conversion task list will outline each step of the set-up process and what actions need to be taken by either you or Key. Throughout the implementation, we will be in communication via weekly conference calls to update you on the progress and completion of the implementation. Additionally, we will complete quality checks shortly after each solution has been implemented to ensure your complete satisfaction.

Key will also provide all the necessary support during implementation. Our support includes training, technical assistance, and onsite visits as needed.

Key's Commercial Banking Services center should be your first point of contact for all inquiries and issues, regardless of urgency level. If necessary, Key's Commercial Banking Services team will create and route the request back to the Lockbox Solutions Team for appropriate resolution and follow-up.

The Commercial and Business Banking Services team can be reached Monday through Friday from 8:00 a.m. – 9:00 p.m. ET at 800-821-2829. Dial 711 for TTY/TRS.